## Registracija portale iBiblioteka.lt

Nauji naudotojai portale iBiblioteka.lt gali užsiregistruoti tik autentifikuojantis per el. valdžios vartus (VIISP).

Norėdami užsiregistruoti iBiblioteka.lt portale ir naudotis portalo paslaugomis, atlikite šiuos žingsnius:

## iBiblioteka

1. Pasirinkite mygtuką Prisijungti

| □iBi           | blioteka | El. paslaugos 🗸 🛛 Naujienos 🗸 🛛                                                                                                    | )iskusijų erdvė     | Pagalba 🗸                                    | Mano iBiblioteka 🗸                                     | PRISIJUNGTI         | LT V                  |
|----------------|----------|----------------------------------------------------------------------------------------------------|---------------------|----------------------------------------------|--------------------------------------------------------|---------------------|-----------------------|
| 95<br>42<br>95 |          | Ieškokite lei                                                                                                    | dinių               | Asmens teisēs<br>Heagrinājimą pe<br>Įgyven   | j civilinės bylos<br>proteingą laiką<br>dinimo sąłygos |                     |                       |
|                |          | Įveskite ko leškote                                                                                                    | Viskas              |                                              | Q IEŠKOTI                                              |                     |                       |
|                |          | E. PAVELDAS PAIEŠKA > PAIEŠKA SVETAINIŲ ARCHYVE >                                                                                                    | iip<br>gtis<br>atre | DE<br>t-O                                    | TALIOJI PAIEŠKA                                        | s responses to<br>E | aip<br>lgtis<br>eatre |
| s              | R.       | <ul> <li>"iBiblioteka" portalas yra didžiausia bibliotekinė sistema Lietuvoje!</li> <li>Portalas vienija daugiau kaip 70 LIBIS bibliotekų ir per 1000 viešųjų b<br/>filialų.</li> <li>Portale yra per 6 mln. bibliografinių jrašų</li> </ul> | ibliotekų           | 70<br>Libis Bibliot<br>1000<br>Viešų Bibliot | ekų<br>Tekų filialų                                    |                     | 6                     |
|                |          | Portale rasite LIBIS bibliotekose saugomų knygų, periodinių leidinių,<br>garso įrašų, žemėlapių, elektroninių ir kitų informacinių išteklių duom                                                                                             | vaizdo ir<br>Ienis. | 6 000                                        | ) 000<br>IIŲ IRAŠŲ                                     |                     |                       |

2. Pasirinkite **Registruotis** >

| — Naudolojo vardas —                                         |                           |
|--------------------------------------------------------------|---------------------------|
| (prisijungimo vardas, pažymėjimo numeris, el. pašto adresas) | Kiti prisijungimo būdai   |
| Slaptažodis                                                  | G PRISIJUNGTI SU GOOGLE   |
| Pamiršau slaptažodį                                          | f PRISIJUNGTI SU FACEBOOK |
| PRISIJUNGTI                                                  | EL. VALDŽIOS VARTAI       |
| Neturite paskyros? Registruotis> 2.                          |                           |

- 3. Autentifikuokitės elektroninės valdžios vartuose pasirinktu būdu
- 4. Papildykite asmeninę informaciją
- 5. Pasirinkite mygtuką **Registruotis**

## Prisijungimas prie portalo iBiblioteka.lt

Norėdami prisijungti prie portalo iBiblioteka.lt, atlikite šiuos veiksmus:

1. Pasirinkite mygtuką **Prisijungti** 

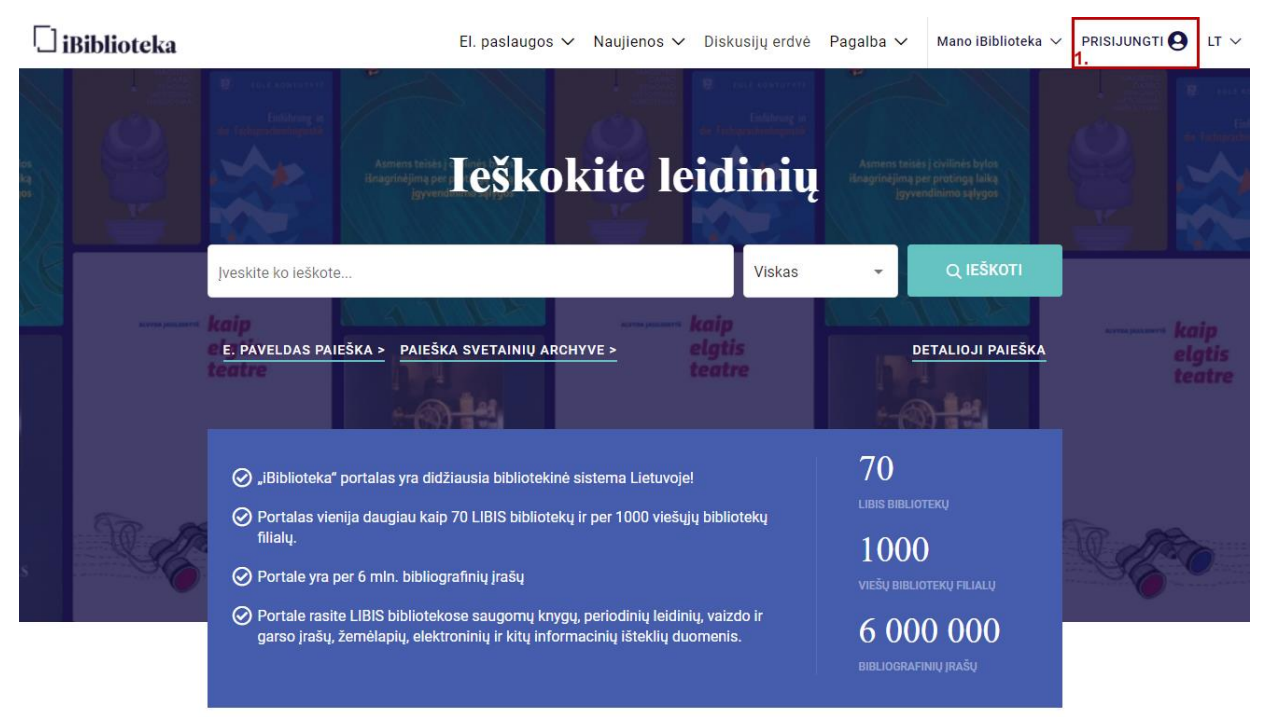

- 2. Nurodykite savo prisijungimo vardą. Kaip prisijungimo vardas gali būti nurodomas viena iš šių reikšmių:
  - prisijungimo vardas
  - skaitytojo pažymėjimo numeris
  - el. pašto adresas
- 3. Nurodykite savo prisijungimo slaptažodį
- 4. Pasirinkite funkciją Prisijungti

| no būdai |
|----------|
| J GOOGLE |
| FACEBOOK |
| VARTAI   |
|          |
| s        |

**Pastaba:** Su Google ir Facebook paskyromis portale galite prisijungti tik tada, kai susiejate savo paskyras. Susieti paskyrą su socialiniais tinklais galite meniu punkte "Mano paskyra" srityje "Socialinių tinklų paskyros".